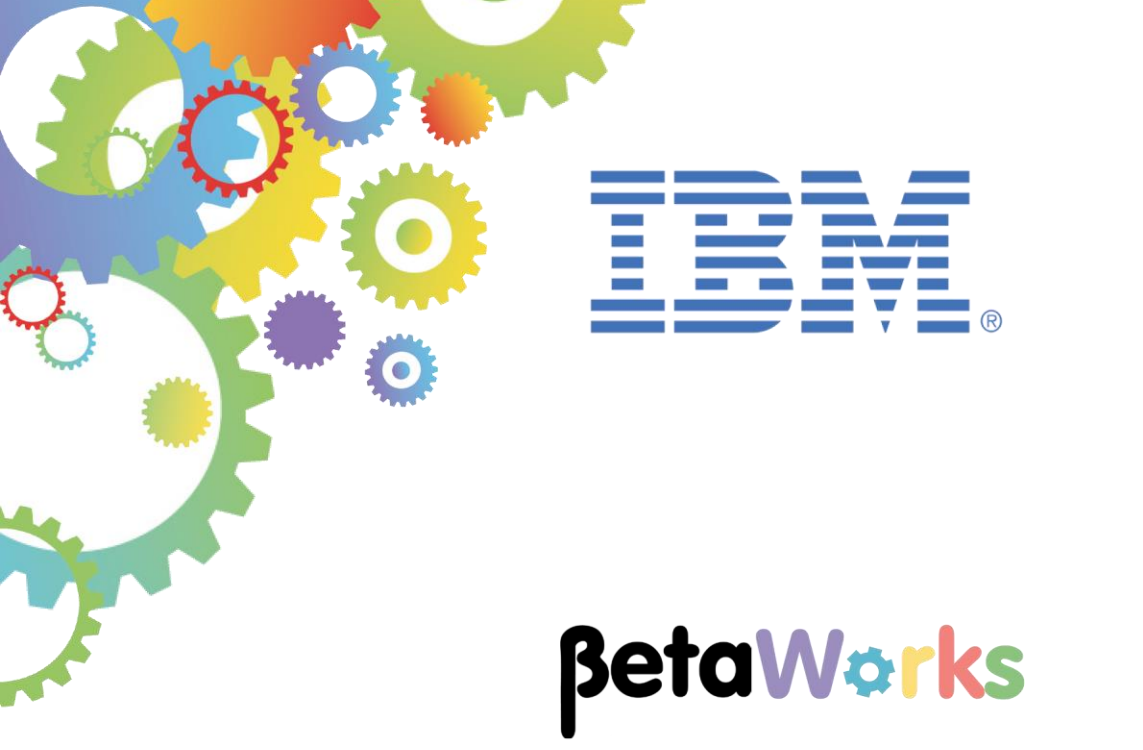

## **IBM Integration Bus**

## A REST API processing a .jpeg image with the image included as a JSON message element

Featuring:

- REST API using JSON domain
- Handling embedded image encoded as Base64
- Testing using the Chrome Postman utility

November 2016 Hands-on lab built at product Version 10.0.0.6

| 1. INTE                                    | RODUCTION                                                                                                    | .3                                      |
|--------------------------------------------|----------------------------------------------------------------------------------------------------|-----------------------------------------|
| 1.1<br>1.1.2<br>1.2<br>1.3<br>1.4          | LAB PREPARATION<br>The Chrome Postman plugin<br>MQ Configuration<br>OUTLINE OF LAB<br>CONFIGURE TESTNODE_IIBUSER FOR REST APIS<br>CONFIGURE INTEGRATION BUS NODE TO WORK WITH DB2 | .4<br>.4<br>.5<br>.6<br>.7              |
| 2. IMP                                     | ORT THE REST API                                                                                                    | .8                                      |
| 2.1<br>2.2<br>2.3                          | IMPORT THE IIB REST API<br>EXPLORE THE HR_SERVICE REST API<br>EXPLORE THE REST API IN DETAIL                                                                                      | .8<br>10<br>12                          |
| 3. DEP                                     | LOY AND TEST THE REST API                                                                                                    | 18                                      |
| 3.1<br>3.2<br>3.2.2<br>3.2.2<br>3.3<br>3.4 | DEPLOY<br>TEST<br>1 Start Postman test tool<br>2 Test with Postman<br>DEPLOY AND EXECUTE THE MQ APPLICATION<br>ERROR PROCESSING                                                   | 18<br>19<br><i>19</i><br>23<br>26<br>28 |

### 1. Introduction

This lab guide is the seconds of two labs that show you how to create a REST API that processes a message that contains a binary image. In this case, the binary image is encoded as a BASE64 file, and the encoded data is transmitted as one of the elements in the REST JSON message.

This lab is based on the standard HR\_Service example used in most of the labs in this series. However, to accommodate the encoded binary image, one additional element, IMAGE, has been added at the end of the EMPLOYEE model. Thus, the JSON model definition that is used in this lab is as follows (some sample data is shown).

"EMPLOYEE": { "EMPNO": "000003", "FIRSTNME": "Albert", "MIDINIT": "J" "LASTNAME": "Einstein", "WORKDEPT": "A00", "PHONENO": "0101", "HIREDATE": "1912-07-27", "JOB": "Manager", "EDLEVEL": 9, "SEX": "M", "BIRTHDATE": "1879-03-14", "SALARY": 9990, "BONUS": 4440, "COMM":6660, "IMAGE": "xxxxxxxxxxxxxxxxxxxxxxxxxxxxx }

**xxxxxxxx** represents the binary data encoded as BASE64. In this lab, we have provided an image of Albert Einstein, and we have also provided the Base64 encoded version of this image. This was done with one of the many freeware utilities that are available on the internet.

#### 1.1 Lab preparation

This lab is based on the solution of the REST API HR\_Service. This lab uses an IIB node called TESTNODE\_iibuser. You should have it already created. If not, refer to the REST API HR Service Lab Guide document.

This lab is based on a set of REST scenarios that are described in other lab guides in this series. Specifically, it may be useful to review the lab "Lab 02, Developing a REST API using a Swagger JSON document".

This lab does not ask you to build the solution from scratch. A complete solution is provided, and you will investigate various aspects of the solution, and perform a test of the provided solution.

#### 1.1.1 The Chrome Postman plugin

In this lab, we will use the Chrome Postman test tool to provide the client REST request. Alternative tools such as SOAPUI could also be used for this propose, but we have used Postman for consistency with the "REST with MIME attachment lab (lab 16L15), which requires Postman.

To obtain this tool, from a Chrome browser, search for "get Postman". Select the "Postman Chrome Web Store" at Google, and click "Add to Chrome" to install.

Note that when it executes, this app does not actually run under Chrome; it executes as a stand-alone application.

If you are using the supplied VMWare workshop image, Postman has already been installed.

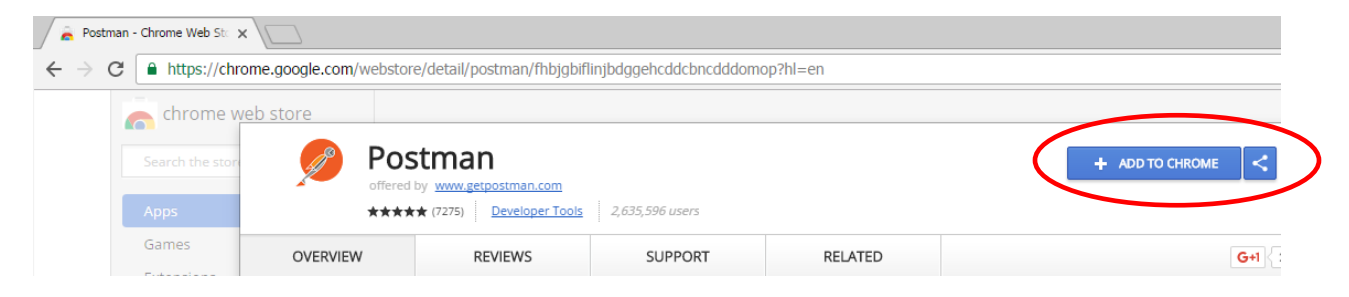

#### 1.1.2 MQ Configuration

This lab uses an MQ queue to hold incoming images from the REST request prior to writing to a file.

In your queue manager (IB10QMGR on the workshop VMWare system), create an MQ queue called IMAGES.EMBEDDED.OUT.

### 1.2 Outline of Lab

This lab provides a technique for an IIB REST API to receive a REST request that contains an accompanying image.

In this case, the REST message contains a standard JSON-formatted message. The JSON message contains "new employee" data, and the IIB REST API will take this information and add a new row to the EMPLOYEE table. The JSON message also contains an additional element, IMAGE, which contains a Base64 encoded version of the related image (a .jpeg file). This image is processed by the REST API, and is written to a local MQ queue for subsequent processing.

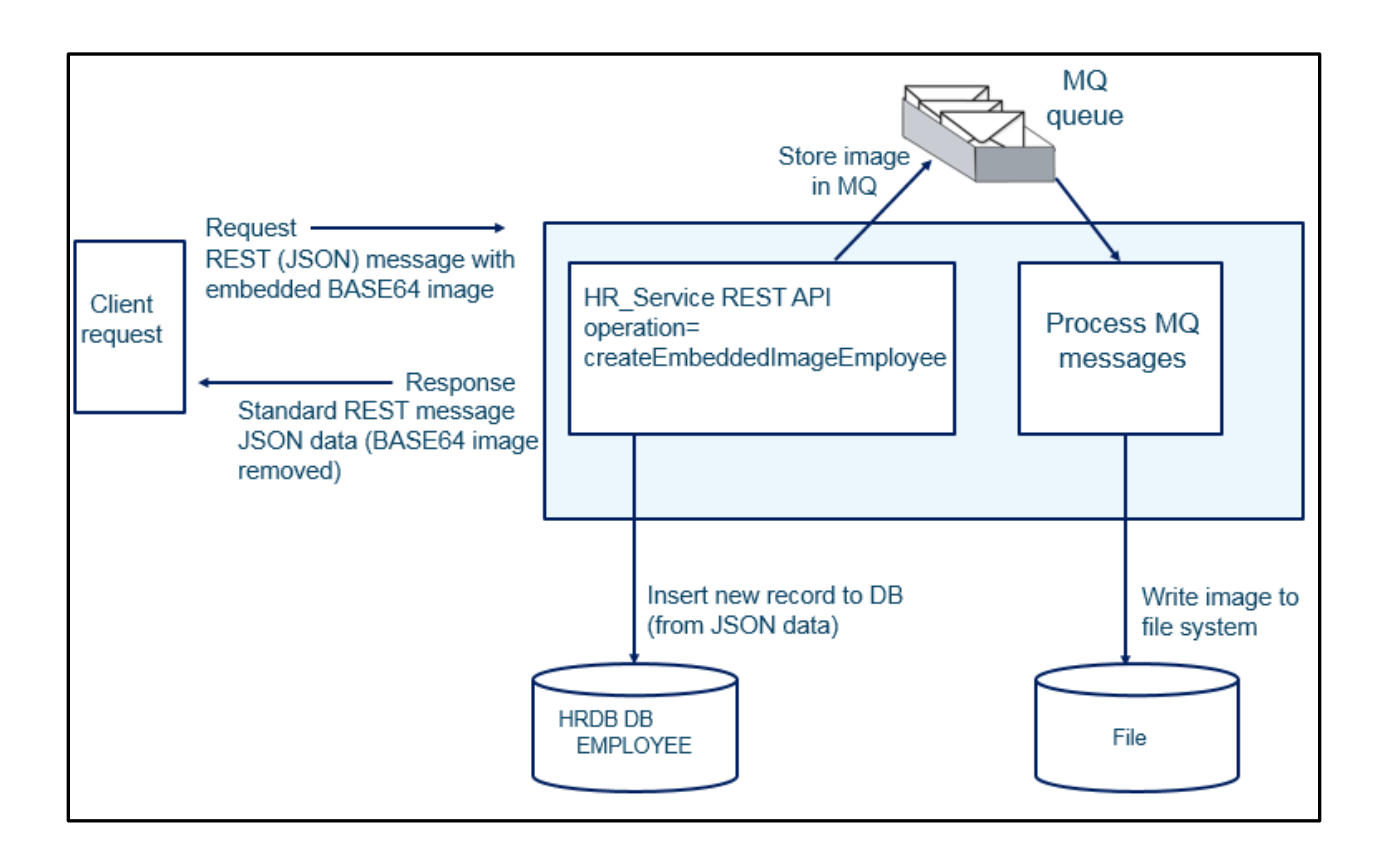

### 1.3 Configure TESTNODE\_iibuser for REST APIs

The instructions in this lab guide are based on a Windows implementation, with a user named "iibuser".

The Windows VMWare image on which this lab is based is not available outside IBM, so you will need to provide your own software product installations where necessary.

Login to Windows as the user "iibuser", password = "passw0rd". (You may already be logged in).

Start the IIB Toolkit from the Start menu.

The IIB support for the REST API requires some special configuration for the IIB node and server.

If you have already done a previous lab involving the REST API function in this series of lab guides, you can skip to the next heading.

The IIB support for the REST API requires some special configuration for the IIB node and server.

- 1. Ensure that TESTNODE\_iibuser is started.
- Enable Cross-Origin Resource Scripting for REST. This is required when testing with the SwaggerUI test tool. See <u>http://www.w3.org/TR/cors/?cm\_mc\_uid=09173639950214518562833&cm\_mc\_sid\_502000</u> 00=1452177651 for further information.

(Helpful hint - the VM keyboard is set to UK English. If you cannot find the "\" with your keyboard, use "cd .." to move the a higher-level folder in a DOS window), or change the keyboard settings to reflect your locale.)

In an IIB Integration Console (shortcut on the Start menu), run the following command.

Note, the text should be typed on a single line - the parameters are shown on different lines here for readability; the same approach is taken throughout this and other lab documents.

mqsichangeproperties TESTNODE\_iibuser

- -e default
- -o HTTPConnector
- -n corsEnabled -v true

### 1.4 Configure Integration Bus node to work with DB2

## If you have already done a previous lab involving the HRDB database in this series of lab guides, you can skip to the next heading.

To run this lab, the Integration Bus node must be enabled to allow a JDBC connection to the HRDB database.

1. Open an IIB Command Console (from the Start menu), and navigate to

#### c:\student10\Create\_HR\_database

2. Run the command

#### 3\_Create\_JDBC\_for\_HRDB

Accept the defaults presented in the script. This will create the required JDBC configurable service for the HRDB database.

3. Run the command

#### 4\_Create\_HRDB\_SecurityID

4. Stop and restart the node to enable the above definitions to be activated

mqsistop TESTNODE\_iibuser

mqsistart TESTNODE iibuser

This will create the necessary security credentials enabling TESTNODE\_iibuser to connect to the database.

#### Recreating the HRDB database and tables

The HRDB database, and the EMPLOYEE and DEPARTMENT tables have already been created on the supplied VMWare image. If you wish to recreate your own instance of this database, the command 1\_Create\_HRDB\_database.cmd and 2\_Create\_HRDB\_Tables.cmd are provided for this. If used in conjunction with the VM image, these commands must be run under the user "iibadmin". Appropriate database permissions are included in the scripts to GRANT access to the user iibuser.

A REST API to handle a binary image with binary (encoded) data included in the JSON message Provided by IBM BetaWorks

### 2. Import the REST API

In this part of the lab exercise, you will import and deploy the provided IIB shared library and REST API.

### 2.1 Import the IIB REST API

To avoid naming clashes with earlier labs, this lab will be developed using a new workspace.

In the Integration Toolkit, click File, Switch Workspace. Give the new workspace the name "embedded\_image", or similar.

Right-click in the Application Development pane and click 'Import':

| Application Developmen  | t 🖾 👯 Patterns Explore | r          |     |                    |
|-------------------------|------------------------|------------|-----|--------------------|
|                         |                        | <b>ë</b> 🖻 | \$₹ | $\bigtriangledown$ |
| Application Developme   | nt                     |            | Ne  | ew                 |
| New Application         | New 🕨                  |            |     |                    |
| New Integration Service | Сору                   |            |     |                    |
| New REST API            | Paste                  |            |     |                    |
| <u>New</u> Library      | Delete<br>Move         |            |     |                    |
| _                       | Rename                 |            |     |                    |
|                         | 🖭 Import               |            |     |                    |
|                         | Export                 |            |     |                    |
|                         | Refresh                |            |     |                    |

Import the following Project Interchange (PI) file:

#### C:\student10\REST\_withImages\REST\_embeddedImage\solution\ HR\_Service\_embeddedImage.10.0.0.6.zip

**Note:** Make sure that all projects in this PI file are selected for import. The PI includes the HRDB shared library and database project.

When imported, you should have in your workspace the **HR\_Service** REST API and the HRDB shared library that is referenced by the REST API.

The application **ImageEmbedded\_ProcessImages** is also provided to perform the subsequent processing of images using MQ. This will be described towards the end of this lab.

| 🔚 Application Dev 🔀 💐 Patterns Explorer                                                                         |      |                    |
|----------------------------------------------------------------------------------------------------|------|--------------------|
| 🛎 🖻                                                                                                    | \$£} | $\bigtriangledown$ |
| Application Development                                                                                         | Ne   | ew                 |
| HR_Service<br>REST API Description<br>Resources<br>HOWS<br>HOWS<br>HOWS<br>HOWS<br>HOWS<br>HOWS<br>HOWS<br>HOWS |      |                    |

### 2.2 Explore the HR\_Service REST API

In this section, you will explore the imported REST API.

1. Expand the REST API Service and double-click "REST API Description".

| 🔚 Application Development 🛛 | 🛃 Patterns Explorer    |     |                    |
|-----------------------------|------------------------|-----|--------------------|
|                             | <b>ë</b> E             | €Ę} | $\bigtriangledown$ |
| Application Development     |                        | Ne  | ew                 |
|                             |                        |     |                    |
| REST API Description        | >                      |     |                    |
|                             |                        |     |                    |
| Elows                       |                        |     |                    |
| 🖻 🚰 Subflows                |                        |     |                    |
| 📲 createEmbedded            | dImageEmployee.subflow |     |                    |
| 🗄 🔁 Maps                    |                        |     |                    |
| ESQLs                       |                        |     |                    |
| 🕀 🖄 REST API Catalog        |                        |     |                    |
| 🗄 🐨 🗔 Referenced Libraries  | 5                      |     |                    |
| 🗄 🖓 🔂 Other Resources       |                        |     |                    |

2. You will be familiar with the REST API Description, Header and Resources from earlier lab scenarios, so proceed to the Resources section, and focus on the **createEmbeddedImageEmployee** POST operation in the /**employees/embeddedImage** resource.

Note that the Request body has a schema type of EMPLOYEE, and the Response body has a schema type of EmployeeResponse.

| POST creat                         | eEmbeddedImage | Employee  |        |          |             | Create a | new employee from a RE | ST message with an embedded |
|------------------------------------|----------------|-----------|--------|----------|-------------|----------|------------------------|-----------------------------|
| Name                               | Parameter type | Data type | Format | Required | Description |          |                        |                             |
| Request body                       | the operation  |           |        |          | Schema type | Allow nu | Ш                      |                             |
| The request body for the operation |                |           |        |          |             |          |                        |                             |

3. Scroll to the right, and open the subflow implementation.

| e. The <b>EMPNO</b> that you specify must be unique. The et | Be | Ī |
|-------------------------------------------------------------|----|---|
|                                                             |    | Ð |

A REST API to handle a binary image with binary (encoded) data included in the JSON message Provided by IBM BetaWorks

4. This opens the implementation subflow. Each node will be investigated in detail over the next few pages.

At a high level, the subflow performs the following actions:

1. The first mapping node inserts the new employee row into the HRDB database, using the JSON data from the message tree as input. It also extracts the encoded base42 image (the IMAGE element) and invokes a small custom ESQL transform to decode the Base64 image. This is then saved in the Environment tree.

The ESQL module is called decodeBase64Image.esql.

Note that the IMAGE element is then discarded, and not included in the message tree.

- 2. The Route node tests whether the insert was successful.
  - If the insert was successful (rows inserted not = 0), then control passes to the FlowOrder node
  - If the insert was not successful, a duplicate key may have been detected (control passes to the dupRecord map node). Otherwise, control passes directly to the response Compute node.
- 3. The FlowOrder node will:
  - 1. Send the message tree to the "Create output BLOB message" compute node for processing of the binary image part.
  - 2. Send a response to the client (userReturnCode=0 will indicate success to the client).
- 4. The "Create output BLOB message" node retrieves the binary image from the Environment tree, and reinstates it in the main message tree, from where it is subsequently written to a holding MQ queue, for later processing. This approach was taken because it allows the employee image to be stored transactionally (ie. to MQ), before being written to a file by a subsequent application.

Two versions of this function are provided – a map node and an ESQL compute node.

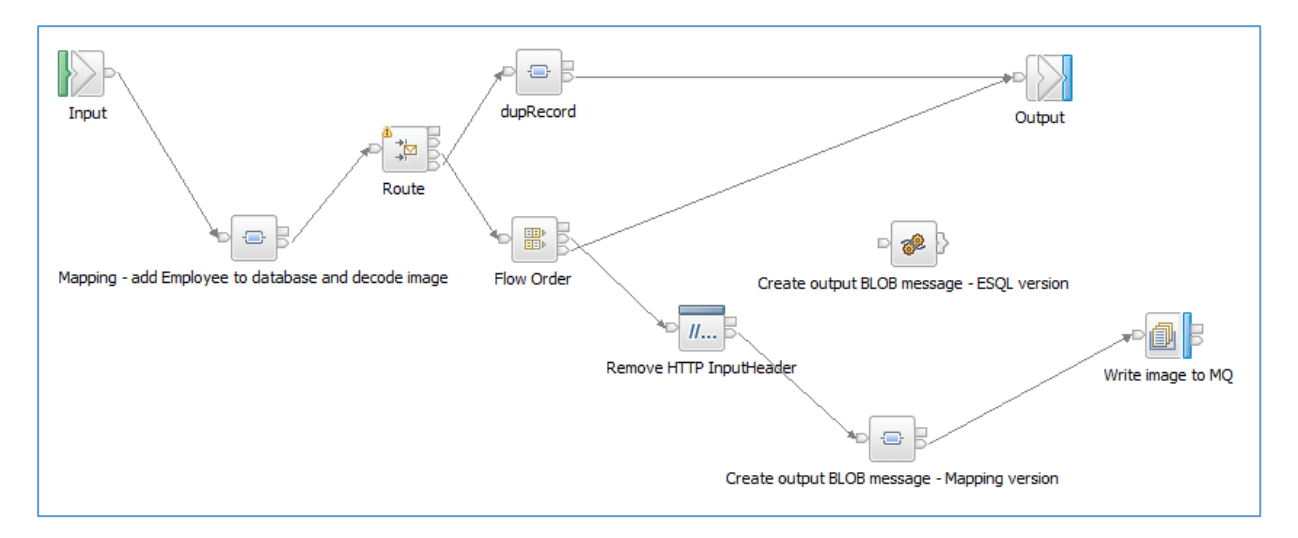

A REST API to handle a binary image with binary (encoded) data included in the JSON message Provided by IBM BetaWorks

### 2.3 Explore the REST API in detail

1. Open the map "Mapping – add Employee to database and decode image".

This map has an input assembly in JSON format, which contains a full Employee record. The map inserts the EMPLOYEE data into the HRDB/EMPLOYEE table.

Failure scenarios such as "duplicate record" are handled by saving database returned data such as SQLSTATE in the output message.

| 📔 HR_Service 🛛 📴 createEm                       | nbeddedImageEmployee.subflow  | EmbeddedImage_add_Employee_to_database      | ×                                                                                                    |                            |  |  |  |
|-------------------------------------------------|-------------------------------|---------------------------------------------|----------------------------------------------------------------------------------------------------|----------------------------|--|--|--|
| EmbeddedImage_add_Employee_to_database          |                               |                                             |                                                                                                    |                            |  |  |  |
| <u> •EmbeddedImage_add_Employee_to_database</u> |                               |                                             |                                                                                                    |                            |  |  |  |
| 🖃 🚵 Environment                                 | _EnvironmentType              | Updates                                     | 🖃 🚰 Environment                                                                                                 | _EnvironmentType           |  |  |  |
| ⇒ <click filter="" to=""></click>               |                               |                                             | $\rightarrow i \rightarrow i$ <click filter="" to=""></click>                                                   |                            |  |  |  |
|                                                 | 01] _EnvironmentVariablesType |                                             | Cariables                                                                                                    | [01] _EnvironmentVariables |  |  |  |
| 🙋 any [                                         | 0*]                           |                                             | ⊟ d choice of cast items                                                                                        | [0*]                       |  |  |  |
| □ Pasage Assembly                               | 15ON                          |                                             | e any                                                                                                    | [11]                       |  |  |  |
| Click to filter>                                | 55011                         | Custom ESQL ▼ ▲                             | السود السود السود المسود المسود المسود المسود المسود المسود المسود المسود المسود المسود المسود المسود المسود ال | [11] hexBinary             |  |  |  |
|                                                 | 01] PropertiesType            |                                             | ny 🐔                                                                                                    | [0*]                       |  |  |  |
| 🗉 📌 LocalEnvironment 🛛 [                        | 01] _LocalEnvironmentType     |                                             | 🗄 🔩 Message Assembly                                                                                            | JSON                       |  |  |  |
| 🗉 🐙 JSON [                                      | [11] JSONMsgType              | °                                           | →I <click filter="" to=""></click>                                                                              |                            |  |  |  |
|                                                 |                               | C Insert - 3<br>C Return - 3<br>Failure - 3 | Insert into HRDB/IIBADMIN/EMPLOYEE Click to filter>                                                             |                            |  |  |  |

2. Highlight the Custom ESQ transform by clicking it.

In the Properties of the transform, note that parameter encodedImage has been created. The Type is CHARACTER, and the value is IMAGE. This means that the input IMAGE element is sent by the map to the ESQL module input parameter encodedImage.

The output of the transform is connected to the output element Environment/Variables/Image. This is defined as hexBinary, and holds the decoded version of the IMAGE element.

| EmbeddedImage_add_Employee_to_database |                                                                                                    |                           |           |                 |      |                                             |              |                       |
|----------------------------------------|----------------------------------------------------------------------------------------------------|---------------------------|-----------|-----------------|------|---------------------------------------------|--------------|-----------------------|
| ▼EmbeddedIma                           | ge_add_Employee                                                                                                    | _to_database 🥼 🥼          | 🏘 🗐 📲     | × ₽ ₽           | 🚯 🚯  | ")  ■ 📅 🖬 🏭 🖾                               | -            | <b>_</b>              |
| Environme                              | nt>                                                                                                    | _EnvironmentType          |           | Updates         |      | □ Last Environment ★ < Click to filter>     |              | _EnvironmentType      |
| e Variables                            | s [01]                                                                                                    | _EnvironmentVariablesType |           |                 |      | Cellet to internity     Cellet to internity | [01]         | _EnvironmentVariables |
| ny 🐔 Te                                | [0*]                                                                                                    |                           |           |                 |      | 🖃 📇 choice of cast items                    | [0*]         |                       |
| ⊡                                      | Assembly .                                                                                                    | JSON                      |           | Custom ESQL 👻 🛓 |      | الله any<br>الله Image                      | [11]<br>[11] | hexBinary             |
| Propertie                              | es [01]                                                                                                    | PropertiesType            |           |                 |      | ny 🐔                                        | [0*]         |                       |
| E LocalEnv                             | vironment [01]                                                                                                    | LocalEnvironmentType      |           |                 |      | Message Assembly                            |              | JSON                  |
|                                        | Click to filter>      Click to filter>      Click to filter |                           |           |                 |      |                                             |              |                       |
| ■ Properties 🛱<br>Transform - Cus      | □ Properties 🕄 👷 Problems 🗄 Outline 🖉 Tasks 🌐 Deployment Log 📑 🔽 🗖 🗖<br>Transform - Custom ESQL                                                                                                    |                           |           |                 |      |                                             |              |                       |
| General                                | File:                                                                                                    | /decodeBase64Image.esql   |           |                 |      | •                                           | Browse       | Edit                  |
| ESQL Imports                           | Routine:                                                                                                    | decodeBase64Image         |           |                 |      | •                                           | j L          |                       |
| Cardinality                            | Return type:                                                                                                    | BLOB                      |           |                 |      |                                             | -            |                       |
| Variables                              | Parameters:                                                                                                    | Name                      | Type      |                 | Valu | e                                           |              |                       |
| Sort                                   | -                                                                                                    | (×)=encodedImage          | CHARACTER |                 | eI   | MAGE                                        |              |                       |
| Order                                  |                                                                                                    |                           |           |                 |      |                                             | _            |                       |

3. Open the ESQL module decodeBase64Image.esql.

The ESQL is created as a Procedure, and the input parameter to the procedure is **encodedImage** (as mentioned in the corresponding map ESQL transform).

The ESQL command BASE64DECODE converts an element that is held as BASE64 encoded, and decodes it into the corresponding binary element.

The converted image is returned to the map by specifying the **RETURN** statement with the "decodedImage" parameter.

```
CREATE PROCEDURE decodeBase64Image ( IN encodedImage CHARACTER ) RETURNS BLOB
BEGIN

declare decodedImage BLOB;
set decodedImage = BASE64DECODE(encodedImage);
RETURN decodedImage;
END;
```

- 4. Highlight the Route node and review the node properties.
  - The Match terminal is used when the database insert was successful (when the number of rows added was not zero).
  - The dupRec terminal is used when the SQLSTATE value is 23505 (SQL duplicate row). You can extend the flow yourself if you want to check for other specific returns.

You will see a message suggesting that the Data element in the Filter pattern was not found in the XML schema. This is because the XPath Expression builder does not support the JSON form of messages, so XPath evaluation expressions (including filter patterns) must be manually built.

![](_page_13_Picture_11.jpeg)

Close the map.

5. Open the dupRecord record map node. Click "Local Map" in the main map editor.

Review the various mappings that are provided. In particular, the SQL\_Error\_Message is set with an Assign transform, setting the message to a more readable form of the SQL error message.

|                                |                         | (-                                       |                     |
|--------------------------------|-------------------------|------------------------------------------|---------------------|
| 🔄 createEmployee.subflow 📑 HF  | _Service_multipart      | de createEmployee_dupRecord ⋈            |                     |
| 🔄 createEmployee_dupRecord 👌 🖳 | DBResp                  |                                          |                     |
| ▼createEmployee_dupRecord      | P1 IP & &               | 🖾  륙 않 때 해 🖩   🗗 📽 🕼   🚐 🐂 (예            |                     |
|                                |                         | Ê                                        |                     |
| 🖃 🔁 DBResp                     | DBRESP                  | 🖃 💽 DBResp 🛛 D                           | BRESP               |
| →I<br>→I                       |                         | ⇒to <click filter="" to=""></click>      |                     |
| e UserReturnCode [01]          | <integer></integer>     | Move - e UserReturnCode [01] <           | <integer></integer> |
| RowsRetrieved [0 1]            |                         | Move      Move      [01]                 | <integer></integer> |
|                                |                         | e RowsAdded [01] <                       | <integer></integer> |
| e RowsAdded [01]               | <integer></integer>     | e RowsUpdated [01] <                     | <integer></integer> |
| e RowsUpdated [01]             | <integer></integer>     | Move      Move      E RowsDeleted [01] < | <integer></integer> |
| RowsDeleted     [01]           | <integer></integer>     | Move      SQLCODE_Errorcode [01] <       | <integer></integer> |
| E SOLCODE Errorcode I0 1       | <integer></integer>     | Move      Move                           | <string></string>   |
|                                |                         | e SQL_Error_Message [01] <               | <string></string>   |
| © SQLSTATE_SQLState [01]       | <string></string>       |                                          |                     |
| e SQL_Error_Message [01        | <string></string>       | Assign 👻                                 |                     |
| •                              |                         |                                          |                     |
|                                |                         |                                          |                     |
| 🔲 Properties 🔀 🔝 Problems 📑 O  | utline 🛛 🕫 Tasks 🖽      | Deployment Log                           |                     |
| Transform - Assign             |                         |                                          |                     |
| Value: Duplicate               | row in database - pleas | ase resubmit with a different EMPNO      |                     |
| Cardinality                    |                         |                                          |                     |
| Containing y                   |                         |                                          |                     |

6. The Flow Order node first invokes the processing of the image contained in the original request. Secondly, it sends a response to the invoking client.

![](_page_14_Figure_6.jpeg)

7. Open the "Create output BLOB message" map.

The map performs a simple copy (Move) of the **Environment/Variables/Image** element to the output **BLOB/value** element (still defined as hexBinary).

| 🖞 HR_Service 🛛 📴 createEmbeddedImageEmployee.subflow 🔂 EmbeddedImage_createOutputBLOBMessage 🔀 |                                |                         |                                               |                                |  |  |  |
|------------------------------------------------------------------------------------------------|--------------------------------|-------------------------|-----------------------------------------------|--------------------------------|--|--|--|
| EmbeddedImage_createOutputBLOBMessage                                                          |                                |                         |                                               |                                |  |  |  |
| EmbeddedImage_createOu                                                                         | utputBLOBMessage 🛛 🔊 🦆 🐊       | 💕 🗳   🛱 🗣   🗙   🔍 🔍   🎼 | 10  🖩 🏦 🛱 🛱                                   |                                |  |  |  |
| 🖃 🛗 Environment                                                                                | _EnvironmentType               | Transferred             | 🖃 🖧 Environment                               | _EnvironmentType               |  |  |  |
| ⇒i <click filter="" to=""></click>                                                             |                                |                         | $\Rightarrow$ <click filter="" to=""></click> |                                |  |  |  |
| e Variables                                                                                    | [01] _EnvironmentVariablesType |                         |                                               | [01] _EnvironmentVariablesType |  |  |  |
| 🖃 📇 choice of cast items                                                                       | [0*]                           |                         | 🐔 any                                         | [0*]                           |  |  |  |
| 🖺 any                                                                                          | [11]                           |                         | Nessage Assembly                              | BLOB                           |  |  |  |
| ि Image                                                                                        | [11] string                    | av ∎Move →              | ⇒ <click filter="" to=""></click>             | 6200                           |  |  |  |
| 🐔 any                                                                                          | [0*]                           |                         | 🗄 📌 Properties                                | [01] PropertiesType            |  |  |  |
|                                                                                                |                                |                         | 🖃 📌 BLOB                                      | [11] BLOB_Msg_type             |  |  |  |
|                                                                                                |                                |                         | value                                         | [01] hexBinary                 |  |  |  |

8. The remainder of the flow sends the output MQ message. An MQ Output node is provided to write the message to a local queue, IMAGES.EMBEDDED.OUT.

| Write image to MQ |
|-------------------|

9. Click the MQOutput node to highlight its properties.

On the Basic tab, note that the Queue Name has been set to **IMAGES.EMBEDDED.OUT**. If you are running this lab on your own system, you will need to define this queue on your nominated MQ queue manager.

| Properties X         | Problems                     | E Outline                        | / Tasks                | 🧰 Deployment Log                   |
|----------------------|------------------------------|----------------------------------|------------------------|------------------------------------|
| 🗐 MQ Output I        | Node Proper                  | rties - Writ                     | e image t              | o MQ                               |
| Description<br>Basic | Enter the qu<br>using 'MQ Co | eue name to s<br>nnection' if ne | pecify the de<br>eded. | estination of output messages if y |
| MQ Connection        | Queue name                   | IMAGES.EM                        | IBEDDED.OU             | Л                                  |
| Advanced             |                              |                                  |                        |                                    |
| Request              |                              |                                  |                        |                                    |

10.On the MQ Connection tab, note that the Destination queue manager name has been set to IB10QMGR.

As in the previous step, if you are running this lab on your own system, you will need to change this property to the name of your own queue manager.

If required on your own system, you may also need to change the Connection type to a value other than "Local queue manager".

| 🔲 Properties 🔀                                  | 💦 Problems 🛛 🖶 Outline      | 🧟 Tasks        | 🔝 Deployment Log        | Progress         |  |  |  |  |  |
|-------------------------------------------------|-----------------------------|----------------|-------------------------|------------------|--|--|--|--|--|
| 🗐 MQ Output Node Properties - Write image to MQ |                             |                |                         |                  |  |  |  |  |  |
| Description                                     | Specify the connection de   | tails to proce | ss a message on a queue | for a local or r |  |  |  |  |  |
| Basic                                           | Connection*                 | Loc            | ral queue manager       |                  |  |  |  |  |  |
| MQ Connection                                   | _ Destination gueue manager | name IB        | 10QMGR                  |                  |  |  |  |  |  |
| Advanced                                        | Outrie manager heat arms    |                |                         |                  |  |  |  |  |  |
| Request                                         | Queue manager nost name     |                |                         |                  |  |  |  |  |  |
| Validation                                      | Listener port number        |                |                         |                  |  |  |  |  |  |
| Policy                                          | Channel name                |                |                         |                  |  |  |  |  |  |
| Monitoring                                      | Security identity           |                |                         |                  |  |  |  |  |  |

## 3. Deploy and Test the REST API

### 3.1 Deploy

- 1. Deploy the following resources:
  - HRDB shared library
  - HR\_Service

Do not deploy the ProcessImages application at this time.

![](_page_17_Picture_8.jpeg)

A REST API to handle a binary image with binary (encoded) data included in the JSON message Provided by IBM BetaWorks

# 3.2 Test3.2.1 Start Postman test tool

1. From the Start menu, or from your installation folder, start the Postman tool (in the workshop VM system, type Postman into the Start Search menu).

After the progress message...

![](_page_18_Picture_5.jpeg)

#### ... you will see the Postman main menu.

| Runner Import C+                                                                                          | Builder Team Library                                |            |
|----------------------------------------------------------------------------------------------------|-----------------------------------------------------|------------|
| Q Filter                                                                                                  | New Tab +                                           | No Enviror |
| History Collections                                                                                       |                                                     |            |
| All Me Team                                                                                               | GET 🗡 Enter request URL                             | Params     |
| You haven't created any collections yet. Collections let you group requests<br>together for quick access. | Authorization Headers Body Pre-request Script Tests |            |
| - ·                                                                                                    | Type No Auth 🗸                                      |            |
|                                                                                                    |                                                     |            |

2. Import the Postman project for the EmbeddedImage lab. Click Import and import the file:

c:\student10\REST\_withImages\REST\_embeddedImage\postman\ EmbeddedImage.postman\_collection.json

|                                                                             |                              | Builder Tean                                                  |                                 |
|-----------------------------------------------------------------------------|------------------------------|---------------------------------------------------------------|---------------------------------|
| Q Filter                                                                    |                              | IMPORT                                                        | ×                               |
| History                                                                     | Collections                  |                                                               |                                 |
| All Me Team                                                                 |                              | Import a Postman Collection, Environment, data                | dump, curi command, or a RAML / |
| You haven't created any collections yet. Collect together for quick access. | tions let you group requests | Import File Import Folder Import<br>Drop files<br>Choose File | t From Link Paste Raw Text      |

3. Highlight the line with the POST request.

| Runner Import                             |                                  |
|-------------------------------------------|----------------------------------|
| Q Filter                                  |                                  |
| History                                   | Collections                      |
| All Me Team                               |                                  |
| Embedded Image 🕸<br>1 request             | >                                |
| POST http://localhost:7800/HR_Services/re | esources/employees/embeddedImage |

4. On the right pane, note that the URL is set to the required URL for the imported REST API. If your hostname or port are different, you will need to make appropriate changes to these values.

| http://localhost:7800 | * +                                     |                               | No Environment | ∨ ⊙ ‡  |
|-----------------------|-----------------------------------------|-------------------------------|----------------|--------|
| http://localhost:7    | 300/HR_Services/resources/employees     | s/embeddedImage 🔻             |                |        |
| POST ∨                | http://localhost:7800/HR_Services/resou | urces/employees/embeddedImage | Params Send    | Save Y |
| Authorization         | Headers Body • Pre-request Scr          | ipt Tests                     |                | Code   |
| Туре                  | No Auth                                 | $\checkmark$                  |                |        |

5. Click the "Body" tab.

Click the "raw" form of the message (form-data should not be used for this type of message).

Note that all the familiar element names of the EMPLOYEE message are present. In addition, the new element IMAGE is shown at the end of the element list. The content of the IMAGE element is the base64 encoded version of the binary image.

```
For backup, this data is also stored in the file
C:\student10\REST_withImages\REST_embeddedImage\data\
Einstein_Base64encoded_completeJSONmessage.txt
```

and can be copied/pasted into Postman if required.

| http://localhost:7800/ × +                                                                      | No Environment                                                                       | ✓ ⊙ ‡                                                    |
|-------------------------------------------------------------------------------------------------|--------------------------------------------------------------------------------------|----------------------------------------------------------|
| http://localhost:7800/HR_Services/resources/employees/embeddedImage 🔻                           |                                                                                      |                                                          |
| POST V http://localhost:7800/HR_Services/resources/employees/embeddedImage                      | Params Send                                                                          | ✓ Save                                                   |
| Authorization Headers Body Processor Script Tests                                               |                                                                                      | Code                                                     |
| <pre>form-data vwww-form-urlencode vww binary Text v  f f f f f f f f f f f f f f f f f f</pre> | ICAAIABBAGWAbAAgAFIAaQBn<br>Ix8fHx8fHx8BBwcHDQwNGBAQ<br>H<br>AAAAQIAAxEhEgQQMRMgQSIF | AGgAdABzACAAUgB1<br>GBoVERUaHx8fHx8f<br>MhQwQCPAQjMVJDQG |

#### 3.2.2 Test with Postman

1. Set the employee number (EMPNO) to one that is known not to already exist (eg. 000001).

#### Click Send.

| http://localhost:7800/HR_Services/resources/employees/embeddedImage      POST    http://localhost:7800/HR_Services/resources/employees/embeddedImage   Parant   Send    Sive   Authorization   Headers   Body •   Pre-request Script Tests   C   • form-data   * EMPNO*:   * "EMPNO*:   * "EMPNO*:   * ***********************************                                                                                                    | http://localhost:7800/ | • +                                                                                                    | No Environment                                                 | < 0 at                     |
|----------------------------------------------------------------------------------------------------|------------------------|----------------------------------------------------------------------------------------------------|----------------------------------------------------------------|----------------------------|
| POST       http://localhost:7800/HR_Services/resources/employees/embeddedImage       Parant       Send       Sive         Authorization       Headers       Body       Pre-request Script       Tests       C         form-data       xummuform-urlencoded       raw       binary       Text          1       {       "EIRSTNME": "Albert"       "Albert"       *         3       "LASTNAME": "Einstein",       *       *         4       "HIREDATE": "2016-11-02",       *       *         9       "308": "Mgr",       *       *         10       "EDLEVE": 9,       *       *         11       "SEXE": "M",       *       *         11       "SALASTNAME": "1879-03-14",       *       *         3       "SALASTNAME": "1879-03-14",       *       * | http://localhost:78    | 00/HR_Services/resources/employees/embeddedImage 🔻                                                                                                    |                                                                |                            |
| Authorization Headers Body Pre-request Script Tests C<br>form-data vuewe:form-urlencoded raw binary Text v<br>1 {     "EIRSTNME": "000001],     "EIRSTNME": "Albert"     "MIDINIT": "J",     "LASTNAME": "Einstein",     "WorkDEPT": "Einstein",     "WorkDEPT": "Einstein",     "WorkDEPT: "2016-11-02",     "JOB": "Mgr",     "EDLEVE": 9,     "JOB": "Mgr",     "EINSTNATE": "1879-03-14",     "SALARY: 20000.                                                                                                    | POST 🗸                 | http://localhost:7800/HR_Services/resources/employees/embeddedImage                                                                                                    | Parans Send Y                                                  | Save ~                     |
| form-data       x.uuxw.form-urlencoded       raw       binary       Text         1       {       "EIRSTNME": "Albert"         3       "EIRSTNME": "Albert"         4       "MIDINIT": "J","         5       "LASTNAME": "Einstein",         6       "WORKDEPT": "A00",         7       "PHONENO": "5012",         8       "HIREDATE": "2016-11-02",         9       "JOB": "Mgr",         10       "EDLEVEL": 9,         11       "SEX:" "M",         12       "BINTHDATE": "1879-03-14",         13       "SALARY": 20000,                                                                                                    | Authorization H        | leaders Body Pre-request Script Tests                                                                                                    |                                                                | Code                       |
| <pre>14 "BONUS": 5000,<br/>15 "COMM": 4950,<br/>16 "IMAGE":<br/>17 "/9j/AAAQSKZJRgABAgAAZABKAAD/7ABXRHVja3kAAQAEAAAAPAADAEIAAAAFAKKAIABDAG8AcgBiAGkAcwAuACAAIABBAGwAbAAgAFIAaQBnAGgAdABzACAAUgBI<br/>AMMAZQByAHYAZQBKAC4AAP/UACZBZG9iZQBkwAAAAAEDABUEAwYKDQAALY8AADuLAABsUAAAvZ3<br/>/2wCEAAYEBAQFBAYFBQYJBgUGCQsIBgYICwwKCgsKCgwQDAwMDAwMEAwODxAPDgwTExQUExMcGxsbHB8fHx8fHx8fHx8fHx8BBwcHDQwMGBAQGBoVERUaHx8fHx8f</pre>                                                                                                    | form-data              | <pre>veneous_form-urlencoded ● raw ● binary Text ∨<br/>"000001[',<br/>E": "Albert"<br/>": "J",<br/>E": "E': finstein",<br/>'T": "A00",<br/>": "5012",<br/>E": "2016-11-02",<br/>Mgr",<br/>": "9,<br/>W",<br/>ITE": "1879-03-14",<br/>': 2000,<br/>5000,<br/>4950,<br/>\$238gABggAZABkAAD/7ABXRHVja3kAAQAEAAAAPAADAEIAAAAFAKkAIABDAG8AcgBiAGkAcwAuA(<br/>#SyAHYAZQBkAC4AAP/uAC2BZG9iZQBkwAAAAEDABUEAwYKDQAALY8AADuLAABsUAAAvZ3<br/>AYEBAQFBAYFBQYJBgUGCQsIBgYICwwKCgsKCgwQDAwMDAwMEAwODxAPDgwTExQUExMcGxsbHB8fH) </pre> | CAAIABBAGwAbAAgAFIAaQBnAGgAd/<br>x8fHx8fHx8BBwcHDQwNGBAQGBoVEF | ABZACAAUgB1<br>RUaHx8fHx8f |

2. The input employee data will be returned, along with userReturnCode=0, indicating that the data was successfully added to the database.

Note that the IMAGE element has not been returned with the original data, but now contains the message "Image received for later processing".

![](_page_22_Picture_8.jpeg)

3. Using MQ Explorer, or your MQ tool of choice, observe that the queue IMAGES.EMBEDDED.OUT has one message.

| 📴 MQ Explorer - Navigator 💥 🛛 🏟 📄 🗸 🗖                                                                                                    | 🗐 MQ Explorer - Content 🛛   |            |                  |                   |                     |
|----------------------------------------------------------------------------------------------------|-----------------------------|------------|------------------|-------------------|---------------------|
| □- 🤀 IBM WebSphere MQ<br>□- 🗁 Queue Managers                                                                                                    | Queues                      |            |                  |                   |                     |
| Contraction Contraction Contra | Filter: Standard for Queues |            |                  |                   |                     |
| Topics                                                                                                    | Queue name                  | Queue type | Open input count | Open output count | Current queue depth |
| Subscriptions                                                                                                    | AUDIT1                      | Local      | 0                | 0                 | 0                   |
| 🕀 🗁 Channels                                                                                                    | DEVICE.OUT                  | Local      | 0                | 0                 | 0                   |
|                                                                                                    | DICOM                       | Local      | 0                | 0                 | 0                   |
| Listeners                                                                                                    | GET1                        | Local      | 0                | 0                 | 0                   |
| 🗁 Services                                                                                                    | IB 100MGR                   | Local      | 0                | 0                 | 0                   |
| Process Definitions                                                                                                    | IB100MGR,DLO                | Local      | 0                | 0                 | 0                   |
| Namelists                                                                                                    | IMAGES.EMBEDDED.OUT         | Local      | 0                | 0                 | 1                   |
|                                                                                                    | IN IN                       | Local      | 0                | 0                 | 0                   |
| Communication Information                                                                                                    | IN1                         | Local      | 0                | 0                 | 0                   |

4. Return to the Postman tool, and click Send again, without changing the value of EMPNO.

Note that this time, the response shows that you are trying to add a duplicate row to the database, and this has been rejected.

Note – this response is only received if the database EMPLOYEE table definition has defined the EMPNO column as UNIQUE, or has defined EMPNO as a primary key. The HRDB table definition DDL (in c:student10\Create\_HR\_database\Create\_HRDB\_Tables1.ddl) has been defined with a primary key in this way.

| Body                                          | Cookies                                                                     | Headers <b>(6</b>                                                               | ) Tests                                         |                                                      | Status: 200 OK |
|-----------------------------------------------|-----------------------------------------------------------------------------|---------------------------------------------------------------------------------|-------------------------------------------------|------------------------------------------------------|----------------|
| Pretty                                        | Raw                                                                         | Preview                                                                         | JSON 🗸                                          | <b></b>                                              | 🗋 Q s          |
| 1 ▼<br>2 ▼<br>3<br>4<br>5<br>6<br>7<br>8<br>9 | <pre>{     "DBResp"     "UserR     "RowsA     "SQLCO     "SQL_E   } }</pre> | : {<br>eturnCode":<br>dded": 0,<br>DE_Errorcode<br>ATE_SQLState<br>rror_Message | -1,<br>": -803,<br>": "23505",<br>": "Duplicate | : row in database - please resubmit with a different | : Empno"       |

5. Back in MQ Explorer, double-check that the number of MQ messages waiting to be processed is still 1. This means that the incoming message (attached image) has not been written to the queue manager.

| 陆 MQ Explorer - Navigator 💥 🔅 🌼 🗖 🗖          | 0 | MQ Explorer - Content 🔀     |            |                  |                   |                     |
|----------------------------------------------|---|-----------------------------|------------|------------------|-------------------|---------------------|
| □- 🤀 IBM WebSphere MQ<br>티- 츧 Queue Managers | ( | Queues                      |            |                  |                   |                     |
| E DQMGR                                      |   | Filter: Standard for Queues |            |                  |                   |                     |
| Topics                                       |   | Queue name                  | Queue type | Open input count | Open output count | Current gueue depth |
| Subscriptions<br>Channels<br>Chemetry        |   | AUDIT1                      | Local      | 0                | 0                 | 0                   |
|                                              |   | DEVICE.OUT                  | Local      | 0                | 0                 | 0                   |
|                                              |   | DICOM                       | Local      | 0                | 0                 | 0                   |
|                                              |   | GET1                        | Local      | 0                | 0                 | 0                   |
|                                              |   | IB 10QMGR                   | Local      | 0                | 0                 | 0                   |
| Process Definitions                          |   | ☑ IB10QMGR.DLQ              | Local      | 0                | 0                 | 0                   |
| - 🗁 Namelists                                |   | IMAGES.EMBEDDED.OUT         | Local      | 0                | 0                 | 1                   |
|                                              |   | IN IN                       | Local      | 0                | 0                 | 0                   |
| Communication Information                    |   | IN1                         | Local      | 0                | 0                 | 0                   |

### 3.3 Deploy and execute the MQ Application

To complete the full processing of the scenario, use the ProcessImages application that is provided.

1. Deploy the ProcessImages application.

| Application Development                                                                                                    | New |
|----------------------------------------------------------------------------------------------------|-----|
| Image: HR_Service         Image: REST API Description         Image: Resources         Image: Subflows         Image: Subflows |     |
| 🔀 Integr 🔀 🕌 Integr 😪 Data Pr 🙀 Data S                                                                                                    |     |
| □·· ♣ Integration wodes<br>□··· ♣ TESTNODE_iibuser<br>□··· ॡ default<br>□··· ॡ HR_Service<br>□··· ॡ HR_B<br>HRDB                                                                                                    |     |

2. From the tests throughout this lab, there should be at least 1 message waiting on the MQ queue IMAGES.EMBEDDED.OUT. These will be processed immediately when this application is deployed.

The messages, containing the original image attachment, will be written to file.

In Windows Explorer, navigate to c:\user\REST\_withImages. You will see a newly-written file, EmbeddedImage.jpg, which contains a copy of the original data that was attached to the REST request.

Also, note that the mqsiarchive folder contains several older copies of the same file. These have filename components based on the current date and time, and have been created as a result of the properties specified on the FileOutput node in the WriteImagesToFile message flow.

| REST_withImages                                                                                                    |       |                     |                  |             |             |
|----------------------------------------------------------------------------------------------------|-------|---------------------|------------------|-------------|-------------|
| G → 🕨 • Computer • Local Disk (C:) • user • REST_wit                                                                                                    | hImag | es 🔻                |                  | ▼ (         | Search REST |
| Organize 🔻 🔄 Preview 🔻 Slide show Print New folder                                                                                                    |       |                     |                  |             |             |
| I REST_HRDB                                                                                                    |       | Name *              | Date             | Туре        | Size 1      |
| REST_Request                                                                                                    |       | Magiardhiva         | 08/11/2016 11:04 | Ele felder  | ·           |
| REST_withImages                                                                                                    |       | ingsiarchive        | 00/11/2010 11:04 | File Tolder |             |
| mgsiarchive                                                                                                    |       | 퉬 mqsitransit       | 08/11/2016 11:03 | File folder |             |
| Mundar Martine Martine |       | 🔛 EmbeddedImage.jpg | 14/11/2016 09:19 | JPEG image  | 48 KB       |
|                                                                                                    |       |                     |                  |             |             |

#### 3.4 Error Processing

This section of the lab illustrates one aspect of failure processing.

If the part of the flow connected to the FlowOrder First output terminal fails (highlighted below), then a failure message should be returned to the client.

![](_page_27_Figure_5.jpeg)

- 2. A failure in this part of the flow can be simulated by changing the MQ queue name on the MQOutput node. Change the queuename to a queue that does not exist, and redeploy the flow.
- 3. Send a new message with Postman, as before.

The flow will terminate, and the Second terminal of the FlowOrder node will not be invokes. The abnormal termination information will be returned to the client.

![](_page_27_Picture_9.jpeg)

#### END OF LAB GUIDE

Page 28 of 28

A REST API to handle a binary image with binary (encoded) data included in the JSON message Provided by IBM BetaWorks